## New Vendor Request Training Guide

"CREATE and SUBMIT for Approval"

| purpose of this guide is to:                                                                                                    |                                               | <b></b>                            |                                    |                      |
|----------------------------------------------------------------------------------------------------|-----------------------------------------------|------------------------------------|------------------------------------|----------------------|
| Demonstrate how vendors are added to<br>Panther Buy<br>Update vendor information for "syncing"                                                                                                    |                                               | From her<br>Scroll to<br>Panther H | re:<br>the bottom o<br>Buy Dashboa | of the<br>ard        |
| Simple     Advanced       Search for products, vendor, forms, part number, etc.                                                                                                    | Go to: Favorites   Forms   Non-Ca             | atalog Item   Quick Order          | Browse: Vendor   Categories        | s   Contracts   Cher |
|                                                                                                    |                                               |                                    |                                    |                      |
| Organization Message Procurement Services News & Information                                                                                                    | Showcases                                     |                                    |                                    |                      |
| Organization Message          Procurement Services News & Information          Purchasing Policy Update          The standard vendor set-up processing time is 24-48 hours from the time the document is submitted to Purchasing. Please allow this processing period before inquiring about the status of your vendor. Vendor documents are approved when all vetting requirements are satisfied.                                                                                                    | Showcases<br>Scientific Vendors               | ✓HenrySchein*<br>Medical/Clinical  | Santa Cruz Biotechnology           | Sigma Aldrich        |
| Organization Message          Procurement Services News & Information         Purchasing Policy Update         The standard vendor set-up processing time is 24-48 hours from the time the document is submitted to Purchasing. Please allow this processing period before inquiring about the status of your vendor. Vendor documents are approved when all vetting requirements are satisfied.         Please contact the Purchasing Department, at Purchasing@cau.edu, should you have any questions.         Thanks,         Clark Atlanta Procurement Services Team | Showcases<br>Scientific Vendors<br>CAU<br>CAU | HENRY SCHEIN*<br>Medical/ Clinical | Santa Cruz Biotechnology           | Sigma Aldrich        |

|                 |                                                       |               |      |       | Office Supplies Vendors  |                         |                                                             |                                                       |                                                                  | $\vee$                  |
|-----------------|-------------------------------------------------------|---------------|------|-------|--------------------------|-------------------------|-------------------------------------------------------------|-------------------------------------------------------|------------------------------------------------------------------|-------------------------|
|                 |                                                       |               |      |       | THE PACE                 | amazon                  | 0                                                           | ffice                                                 |                                                                  |                         |
|                 |                                                       |               |      |       | PunchOut                 | Amazon - CAL            | J Of                                                        | FPOT<br>fice Depot                                    |                                                                  |                         |
|                 |                                                       |               |      |       | Computer & Information T | echnology Vendors       |                                                             |                                                       |                                                                  | V                       |
|                 |                                                       |               |      |       |                          |                         |                                                             |                                                       |                                                                  | •                       |
|                 |                                                       |               |      |       | <b>B</b> H<br>PunchOut   | PunchOut                | D                                                           | Dell                                                  |                                                                  |                         |
|                 |                                                       |               |      |       |                          |                         |                                                             | 500                                                   |                                                                  |                         |
|                 |                                                       |               |      |       |                          |                         |                                                             |                                                       |                                                                  |                         |
|                 |                                                       |               |      |       | MRO/Facilities           |                         |                                                             |                                                       |                                                                  | ~                       |
|                 |                                                       |               |      |       | MRO/Facilities           | GRAINGEI<br>WW Grainger | Click '<br>REQU                                             | "NEW V<br>JEST-CA                                     | 'ENDOR<br>AU''                                                   | ~                       |
| My Requisitions |                                                       |               |      |       | MRO/Facilities           | GRAINGEI<br>WW Grainger | Click <b>*</b><br>REQU<br>You w<br>VENE                     | "NEW V<br>JEST-CA<br>vill then b<br>DOR RE            | <b>'ENDOR</b><br><b>AU''</b><br>be sent to th<br><u>QUEST</u> Fo | •<br>he <u>N</u> orm    |
| My Requisitions | View as List                                          |               |      |       | MRO/Facilities           | GRAINGEI<br>WW Grainger | Click '<br>REQU<br>You w<br>VENE<br>INSTI                   | "NEW V<br>JEST-CA<br>vill then b<br>DOR REA<br>RUCTIO | <b>ENDOR</b><br>AU"<br>be sent to th<br>QUEST Fo<br>DNS page     | →<br>he <u>N</u><br>orm |
| My Requisitions | <ul> <li>View as List</li> <li>Requisition</li> </ul> | Requisitioner | Date | Total | MRO/Facilities           | GRAINGEI<br>WW Grainger | Click <sup>6</sup><br>REQU<br>You w<br><u>VENE</u><br>INSTI | "NEW V<br>JEST-CA<br>vill then b<br>DOR REA<br>RUCTIO | <b>ENDOR</b><br>AU"<br>be sent to th<br>QUEST Fo<br>DNS page     | he <u>N</u> orm         |

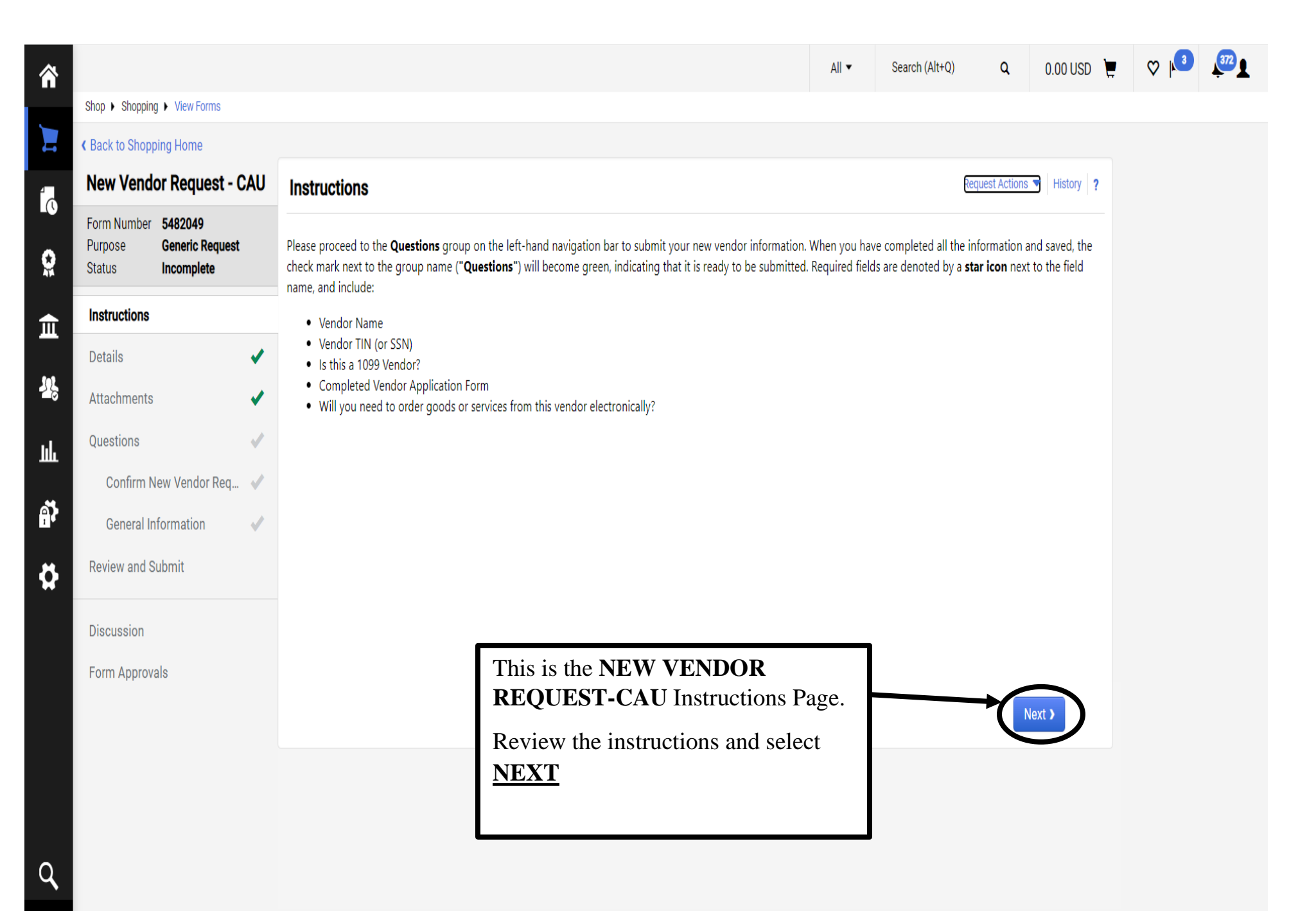

| Star Starging 1 view Forms         Very Vendor Request - CAU         Purpose Greater Request - CAU         Purpose Greater Request - CAU         Purpose Greater Request - CAU         Purpose Greater Request - CAU         Purpose Greater Request - CAU         Purpose Greater Request - CAU         Purpose Greater Request - CAU         Purpose Greater Request - CAU         Purpose Greater Request - CAU         Purpose Greater Request - CAU         Contine New Vendor Request - CAU         Contine New Vendor Request - CAU         Contine New Vendor Request - CAU         Review and Stahmt         Decussion         Parent Review and Stahmt         Promagnesity         * Review and Stahmt         Prom Approvals         * Review and Stahmt                                                                                                    | ł |                                                                     |                |                          |           |                                       |                        | Purchase Orders 🔻 | Search (Alt+Q) | ۹      | 0.00 USD 🗎 | ♡ | <b>™</b> |
|----------------------------------------------------------------------------------------------------|---|---------------------------------------------------------------------|----------------|--------------------------|-----------|---------------------------------------|------------------------|-------------------|----------------|--------|------------|---|----------|
| Cleak to Stopping Hord     New Vendor Request - CAU     Purpose     Confirm New Vendor Request     Confirm New Vendor Request     Confirm New Vendor Request     Confirm New Vendor Request     New Vendor Request     Confirm New Vendor Request     New Vendor Request                                                                                                    |   | hop + Shopping + View Forms                                         |                |                          |           |                                       |                        |                   |                |        |            |   |          |
| New Vendor Request - CAU   Purpose   Status   Instructions   Custions   Custions <th>(</th> <th>Back to Shopping Home</th> <th></th> <th></th> <th></th> <th></th> <th></th> <th></th> <th></th> <th></th> <th></th> <th></th> <th></th>                                                                                                    | ( | Back to Shopping Home                                               |                |                          |           |                                       |                        |                   |                |        |            |   |          |
| Form Number       SS36451         Purpose       Genetic Request         Instructions       Image: Constructions         Details       Image: Constructions         Attachments       Image: Constructions         Questions       Image: Constructions         Confirm New Vendor Request       New Vendor Request         Questions       Image: Confirm New Vendor Request         Confirm New Vendor Request       Note: This is used for tracking purposes. Forms with NEW VENDOR REQUEST-CAU listed as the VENDOR NAME will be RETURNED or REJECTED         Discussion       Image: Confirm New Vendor Request         Form Approvals       * Required                                                                                                    |   | New Vendor Request - CAU                                            | Details        |                          |           |                                       | Request Actions 👻 Hist | ory ?             |                |        |            |   |          |
| Instructions   Purpose   Template Title   New Vendor Request   Form Type New Vendor Request Form Type New Vendor Request Form Type New Vendor Request Form Type New Vendor Request Form Type Type the <u>VENDOR NAME</u> in this field NOTE: This is used for tracking purposes. Forms with NEW VENDOR REQUEST-CAU listed as the VENDOR NAME will be RETURNED or REJECTED Discussion Form Approvals * Required * Required Ventor Ventor </th <th></th> <th>Form Number 5536451<br/>Purpose Generic Request<br/>Status Incomplete</th> <th>Form Nane*</th> <th>New Vendor Request - CAU</th> <th><math>\supset</math></th> <th></th> <th></th> <th></th> <th></th> <th></th> <th></th> <th></th> <th></th>                        |   | Form Number 5536451<br>Purpose Generic Request<br>Status Incomplete | Form Nane*     | New Vendor Request - CAU | $\supset$ |                                       |                        |                   |                |        |            |   |          |
| Details     Vermplate Title     Vermplate Title <td></td> <td>Instructions</td> <td>Purpose</td> <td>Generic Request</td> <td></td> <td>· · · · · · · · · · · · · · · · · · ·</td> <td></td> <td></td> <td></td> <th></th> <th></th> <th></th> <td></td>                                                                                                    |   | Instructions                                                        | Purpose        | Generic Request          |           | · · · · · · · · · · · · · · · · · · · |                        |                   |                |        |            |   |          |
| Attachments   Questions   Confirm New Vendor Request     Confirm New Vendor Request     MOTE:This is used for tracking purposes. Forms with NEW VENDOR REQUEST-CAU listed as the VENDOR NAME will be RETURNED or REJECTED     Review and Submit   Discussion   Form Approvals   * Required   * Required   (Previous Sev Progres) Not Sev Progres) Not Sev Progres) Not Sev Progres) Not Sev Progres) Not Sev Progres) Not Sev Progres) Not Sev Progres) Not Sev Progres) Not Sev Progres) Not Sev Progres) Not Sev Progres) Not Sev Progres) Not Sev Progres) Not Sev Progres) Not Severe Progres) Not Severe Progres) Not Severe Progres) |   | Details 🗸                                                           | Template Title | New Vendor Request - CAU |           | Type the <b>VE</b>                    | NDOR N                 | AME in t          | this field     |        |            |   |          |
| Questions       ✓         Confirm New Vendor Req ✓       ✓         General Information       ✓         Review and Submit       ✓         Discussion       ✓         Form Approvals       ✓         * Required       ✓         Y Required       ✓         Y Required       ✓         Y Required       ✓         Y Required       ✓         Y Previous       Save Progress                                                                                                    |   | Attachments 🗸                                                       | Form Type      | New Vendor Request       |           | NOTE: This                            | is used f              | or trackin        | g purpos       | es.    | Forms      |   |          |
| Confirm New Vendor Req  General Information Review and Submit Discussion Form Approvals  * Required  C Previous  C Previous  Next )                                                                                                    |   | Questions 🗸                                                         |                |                          |           | the VENDO                             | ENDOR<br>d name        | KEQUE             | SI-CAU         | ) IISI | ted as     |   |          |
| General Information   Review and Submit   Discussion   Form Approvals   * Required   (Previous) Next )                                                                                                    |   | Confirm New Vendor Req 🛷                                            |                |                          |           | RE IECTED                             |                        | <u>wiii de</u> i  | <b>XEIUK</b> I | NED    | or or      |   |          |
| Review and Submit       Discussion       Form Approvals                                                                                                    |   | General Information                                                 |                |                          |           | REJECTED                              |                        | _                 |                |        |            |   |          |
| Discussion<br>Form Approvals       ★ Required     ( Previous Save Progress Next )                                                                                                    | } | Review and Submit                                                   |                |                          |           |                                       |                        |                   |                |        |            |   |          |
| Form Approvals       ★ Required      Save Progress     Next >                                                                                                    |   | Discussion                                                          |                |                          |           |                                       |                        |                   |                |        |            |   |          |
| ★ Required Save Progress Next >                                                                                                    |   | Form Approvals                                                      |                |                          |           |                                       |                        |                   |                |        |            |   |          |
|                                                                                                    |   |                                                                     | ★ Required     |                          |           | <pre></pre>                           | Save Progress Ne       | xt >              |                |        |            |   |          |

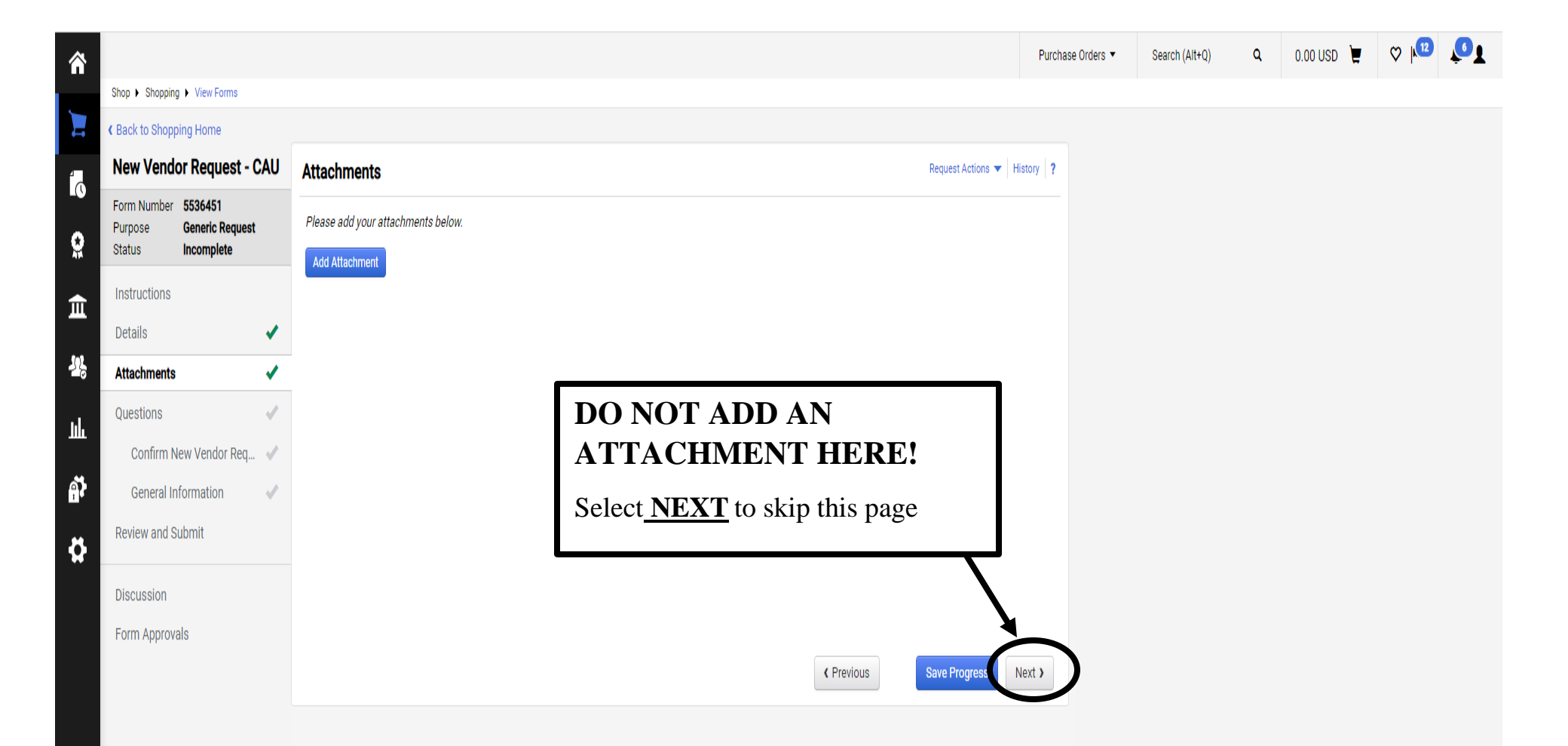

Powered by JAGGAER | Privacy Policy

| Ŷ  |                                  |                                          |     |                            |                                  | All 🔻               | Search (Alt+Q) | ۹             | 0.00 USD 📜 | ♡ | 372 |
|----|----------------------------------|------------------------------------------|-----|----------------------------|----------------------------------|---------------------|----------------|---------------|------------|---|-----|
|    | Shop > Shopping                  | View Forms                               |     |                            |                                  |                     |                |               |            |   |     |
|    | Back to Shopp                    | ing Home                                 |     |                            |                                  |                     | -              |               |            |   |     |
|    | New Vendo                        | or Request - C                           | AU  | Questions                  | Select <u>CONFIRM</u><br>REOUEST | <u>M NEW VENDOR</u> | Rec            | quest Actions | History ?  |   |     |
|    | Form Number<br>Purpose<br>Status | 5482049<br>Generic Request<br>Incomplete |     | Overview                   | <u>ABQUEST</u>                   | Progress            |                |               |            |   |     |
|    |                                  | •                                        |     | Confirm New Vendor Request |                                  | Incomplete          |                |               |            |   |     |
| Ì  | Instructions<br>Details          |                                          |     | General Information        |                                  | Incomplete          |                |               |            |   |     |
| 20 | Attachments                      |                                          | <   |                            |                                  |                     |                |               |            |   |     |
| L. | Questions                        |                                          | ✓   |                            |                                  |                     |                |               |            |   |     |
|    | Confirm N                        | ew Vendor Req                            | × . |                            |                                  |                     |                |               |            |   |     |
| \$ | General In                       | formation                                | ~   |                            |                                  |                     |                |               |            |   |     |
| }  | Review and St                    | ubmit                                    |     |                            |                                  |                     |                |               |            |   |     |
|    | Discussion                       |                                          |     |                            |                                  |                     |                |               |            |   |     |
|    | Form Approva                     | als                                      |     |                            |                                  |                     |                |               |            |   |     |
|    |                                  |                                          |     |                            |                                  |                     | < Prev         | ious          | Next >     |   |     |
|    |                                  |                                          |     |                            |                                  |                     |                |               |            |   |     |
|    |                                  |                                          |     |                            |                                  |                     |                |               |            |   |     |

Q**,** →

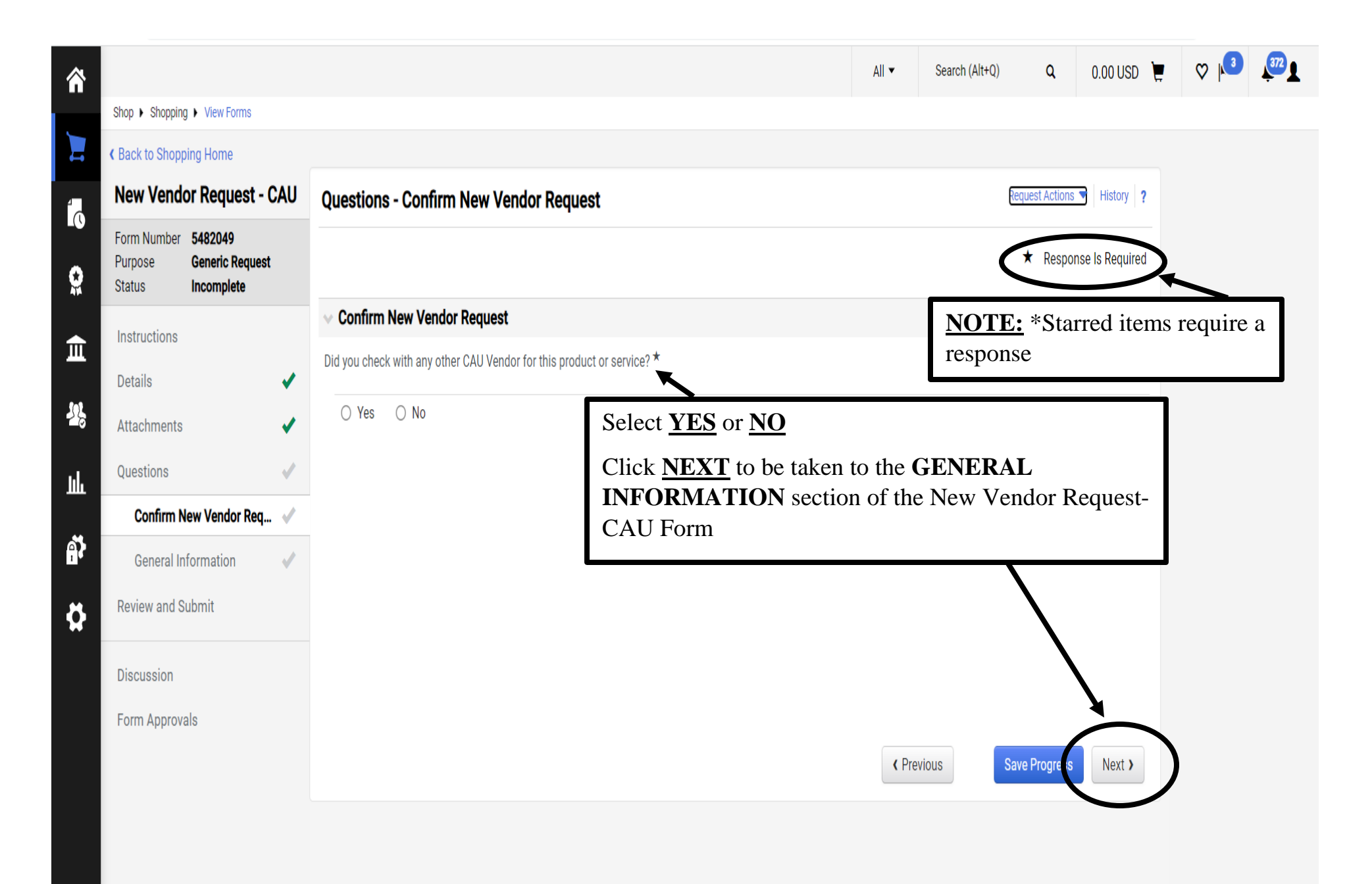

Q

| 2        |                                  |                                          |        |                                                  |     |                                        | All 🔻    | Search (Alt+Q) | ٩                         | 0.00 USD 🍹           | ♥ №                    | 372 L              |
|----------|----------------------------------|------------------------------------------|--------|--------------------------------------------------|-----|----------------------------------------|----------|----------------|---------------------------|----------------------|------------------------|--------------------|
|          | Shop 🕨 Shoppin                   | g 🕨 View Forms                           |        |                                                  |     |                                        |          |                |                           |                      |                        |                    |
|          | Back to Shopp                    | ping Home                                |        |                                                  |     |                                        |          |                |                           |                      |                        |                    |
|          | New Vend                         | or Request - (                           | CAU    | Questions - General Information                  |     |                                        |          |                | Request Acti              | ons 🕤 History 💡      |                        |                    |
|          | Form Number<br>Purpose<br>Status | 5482049<br>Generic Request<br>Incomplete |        | On This Page     General Information (7)         |     |                                        |          |                | ★ Res                     | sponse Is Required   |                        |                    |
| Ì        | Instructions                     |                                          |        | Order Information (2)<br>Comments (1)            |     |                                        |          |                |                           |                      |                        |                    |
| 10       | Details<br>Attachments           |                                          | ✓<br>✓ | ✓ General Information                            |     | Add the VI                             |          | D NIANA        |                           |                      |                        |                    |
| Ŀ        | Questions                        | Leve Manufan De r                        | <      | Vendor Name *                                    |     | ***This info                           | ormatio  | n should       | <u>nirror</u> .<br>mirror | the W-9.             | ***                    |                    |
| \$       | General Ir                       | nformation                               | •<br>• |                                                  |     | <b><u>NOTE</u></b> : Be sadded as inco | sure tha | tt all the a   | ppropr<br>cause 1         | iate infor the docun | mation is<br>nent to b | s<br>e             |
| }        | Review and S                     | Submit                                   |        | Vendor Legal Name (If Different Than Vendor Name | e)  | RETURNEI                               | O or RI  | EJECTE         | D                         |                      |                        |                    |
|          | Discussion                       |                                          |        |                                                  | _ / |                                        |          |                |                           |                      |                        |                    |
|          | Form Approv                      | als                                      |        |                                                  |     |                                        |          |                |                           |                      |                        |                    |
|          |                                  |                                          |        | Additional DBA (Doing Business As) Names         |     |                                        |          |                |                           |                      |                        |                    |
| <b>X</b> |                                  |                                          |        |                                                  |     |                                        | <        | Previous       | Save Progre               | Next >               |                        |                    |
| >        |                                  |                                          |        |                                                  |     |                                        |          |                |                           |                      | Powered by JAGGAE      | R   Privacy Policy |

| Shop > Shopping > View Forms  2000 characters remaining  Is this a 1099 vendor?  Yes O No  O Yes O No  O Yes O Yes O Yes       | P. This<br>answered by<br>rdinator. |
|----------------------------------------------------------------------------------------------------|-------------------------------------|
| S this a 1099 vendor?<br>O Yes O No                                                                                                    | P. This<br>answered by<br>rdinator. |
| S this a 1099 vendor?<br>○ Yes ○ No                                                                                                    | rdinator.                           |
|                                                                                                    |                                     |
|                                                                                                    |                                     |
| Please provide the blank Vendor Application Form attached to vendors and have vendors complete and return the form back to you.                                                                                                    |                                     |
| No File Attached Upload                                                                                                    |                                     |
| Uploaded attachment will be copied to the invoice. Upload the completed VEN APPLICATION and W-9                                                                                                    | <u>DOR</u>                          |
| Please attach the completed Vendor Application Form. * <b>NOTE</b> : The vendor application Panther Buy homepage website at the completed Vendor Application Panther Buy homepage website at the completed Vendor Application Panther Bu | is located on th<br>under forms.    |
| No File Attached Upload  This document should be completed                                                                                                    | eted by the                         |
| Uploaded attachment will be copied to the invoice.<br>vendor and returned to the end-u<br>attached here.                                                                                                    | iser to be                          |
| Please attach a W9 for the vendor $\star$                                                                                                    |                                     |
| No File Attached Upload                                                                                                    |                                     |
| Uploaded attachment will be copied to the invoice.                                                                                                    |                                     |
| ✓ Order Information                                                                                                    |                                     |
| Will you need to order goods or services from this vendor electronically? *                                                                                                    |                                     |
| ( Previous Save Progress Next )                                                                                                    |                                     |

| Â        |                                    |                                                        |                                            | All 🔻 | Search (Alt+Q)          | ۹              | 0.00 USD 📜      | ♡                      | 372 <b>1</b>         |
|----------|------------------------------------|--------------------------------------------------------|--------------------------------------------|-------|-------------------------|----------------|-----------------|------------------------|----------------------|
|          | Shop      Shopping      View Forms |                                                        |                                            |       |                         |                |                 |                        |                      |
|          |                                    | opioaded attachment will be copied to the involce.     |                                            |       |                         |                |                 |                        |                      |
| Í ()     |                                    | ✓ Order Information                                    |                                            |       |                         |                |                 |                        |                      |
| <b>O</b> |                                    | Will you need to order goods or services from this ven | dor electronically? *                      | Sele  | ect YES a               | nd er          | nter the Y      | /END(                  | DR'S                 |
| Î        |                                    | Ť                                                      |                                            | EM    | AIL.                    |                |                 |                        |                      |
| <b>.</b> |                                    | Please also include the vendor's e-mail address to whi | ich Purchase Orders should be sent $\star$ | Pan   | TE: All p<br>ther Buy a | ourch<br>are d | ase orde        | ers creat<br>d electro | ed in onically.      |
| ш        |                                    | <i>i</i> ,                                             |                                            | Onc   | e comple                | te, se         | elect <u>NE</u> | <u>(т</u>              |                      |
| <b>A</b> |                                    | 2000 characters remaining                              |                                            |       |                         |                |                 |                        |                      |
| ₽        |                                    |                                                        |                                            |       |                         |                |                 |                        |                      |
|          |                                    | Comments:                                              |                                            |       |                         |                |                 |                        |                      |
|          |                                    | 2000 characters remaining                              |                                            |       |                         |                |                 |                        |                      |
| q        |                                    |                                                        |                                            |       | Draviaua                | ovo Drogra     | Next            |                        |                      |
| →        |                                    |                                                        |                                            |       | Frevious                | ave Progre     | Next )          | Powered by JAGGAER     | t   Privacy Policy 👻 |

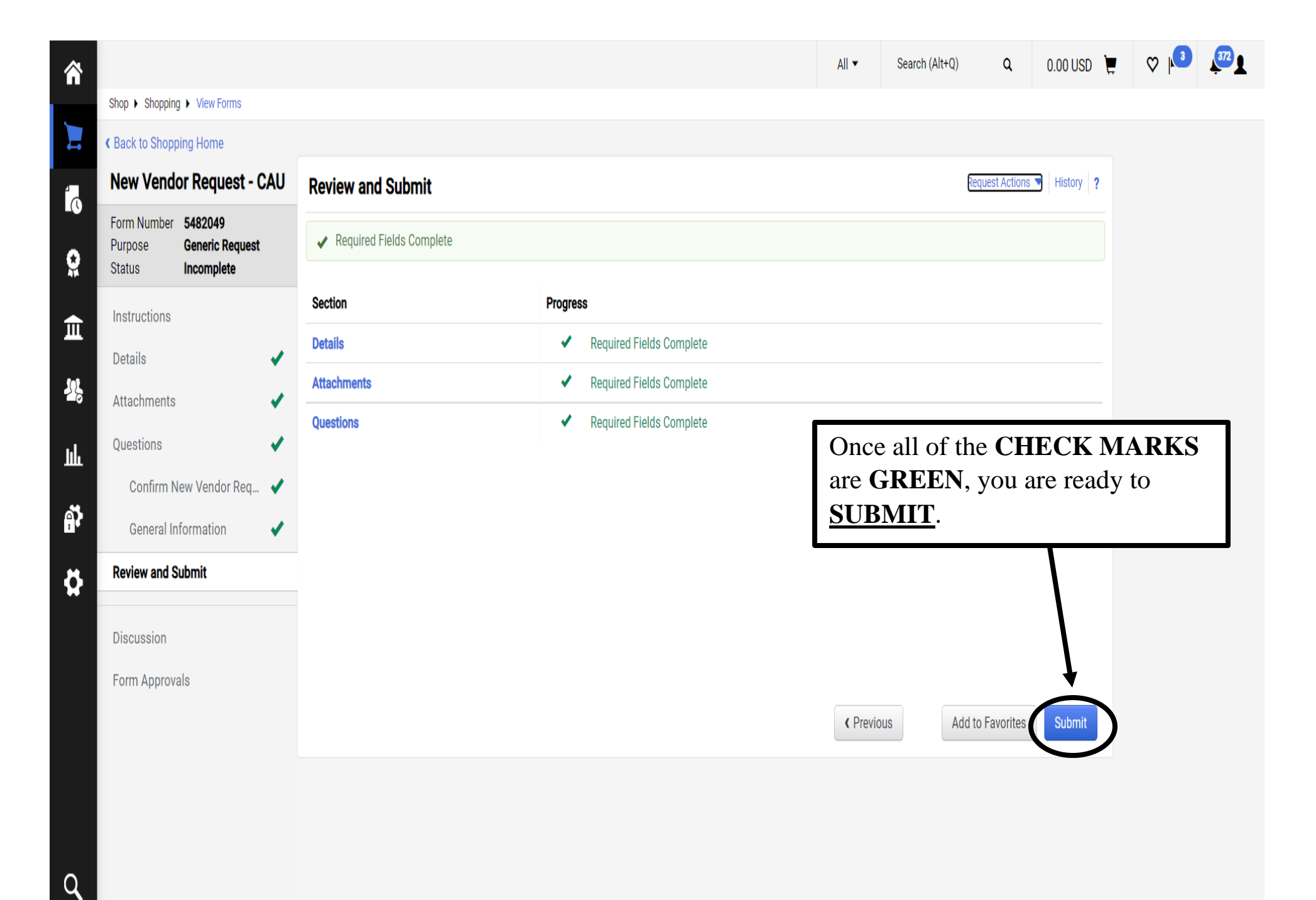

Ŷ